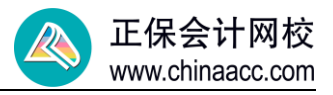

## 电脑端一税务师报名流程图

步骤 1: PC 端, 打开中税协报名系统(https://ksbm.ecctaa.cn/)

| 中国注册税务<br>The CHINA CERTIFIED TAX AGE | 师协会<br>ITS ASSOCIATION                                                                                                    | 首页<br>—— | 通知公告 | 政策制度        | 问题解答 报 | 考流程介绍 | 官方授权书店 |
|---------------------------------------|----------------------------------------------------------------------------------------------------|----------|------|-------------|--------|-------|--------|
|                                       |                                                                                                    |          | 用户   | <b>•</b> 登录 | 学机快速艇  |       |        |
| ;                                     | 说务师考试报名入                                                                                                    |          |      |             |        |       |        |
| 0                                     |                                                                                                    | 1        |      |             |        | 10    | ,      |
| C ma                                  |                                                                                                    |          |      |             | KPAEi  |       |        |
|                                       |                                                                                                    |          |      | 1           | 29     |       |        |
|                                       | and the second second s |          | 找回   | 密码          | 马上注册   | Ð.    |        |

步骤 2: 首次报名,先完成实名注册; 非首次报名,直接登录

| 用户登录 | 手机快速登录        | 用户注册/认证 |           | 完善账号信息     |       |
|------|---------------|---------|-----------|------------|-------|
|      |               |         |           | 请填写证件上的真实  | 住名    |
|      |               | 手机验证    | ~         | 证件类型       | ~     |
|      |               |         |           | 请填写证件号,注册完 | 成无法修改 |
|      | Venut         |         | D2R5F     | 登录密码       |       |
|      | <b>KCEV</b> ] |         | 获取验证码     | 确认密码       |       |
| Ē    | 绿             | -۲      | -#        | 🗌 同意 用户手册  |       |
| 找回密码 | 马上注册          |         | 已有账号,马上登录 | 下一步        |       |

步骤 3: 登录后,点击"网上报名"

| <b>中国注册税务师协会</b><br>тне снима сектирне тах адентя аssociation | 首页 | 通知公告 | 政策制度              | 问题解答       | 报考流程介绍 | 官方授权书店 |
|---------------------------------------------------------------|----|------|-------------------|------------|--------|--------|
|                                                               |    |      | 次迎您,前·            | 上报名        |        |        |
| 税务师考试报名人口                                                     | 1  |      |                   | お中心        |        | _      |
|                                                               |    |      | 冒成                | は直询        |        | 1      |
|                                                               |    |      | <b>日</b> 免<br>王 我 | 试申请<br>的发票 |        |        |
|                                                               |    |      |                   | 通出         |        |        |

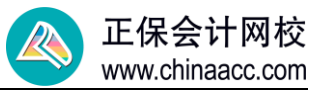

步骤 4: 阅读报名须知、考生承诺书、专业技术人员资格考试违纪违规行为处理规定等之 后,点击"我同意"。

|         |          | 报名须   | 知 考生信息采集                                      | 考区/科目信息                                   | 确认提交信息                     | 报名完成                             |
|---------|----------|-------|-----------------------------------------------|-------------------------------------------|----------------------------|----------------------------------|
| 🗟 证书中心  |          |       |                                               |                                           |                            |                                  |
| 📃 考试报名  | <b>^</b> |       |                                               | 考生须问                                      | 读以下文件                      |                                  |
| 我的报考    |          |       |                                               | +12                                       | 6 <i>4</i> m               |                                  |
| 网上报名    |          |       |                                               | 15.                                       | 百须知                        |                                  |
| 🕞 免试申请  | ×        | 4     | 一、请认真阅读《2022 <sup>4</sup><br>确保所填信息真实、完整、3    | 年度税务师职业资格考试报<br>准确、有效。                    | 名公告》。在规定时间                 | ]内按要求完成考试报名程序,并                  |
| 🖨 准考证打印 |          | 4     | 二、网上报名完成后, 扌<br>报名期)不受理退费。                    | 概名期内(2022年5月10日)                          | 0:00至7月8日17:00)            | 可申请退费。报名期过后(含补                   |
| 园 成绩查询  |          | 3     | 三、请妥善保存登录本》<br>非官方公布的报名链接。凡?                  | 系统的用户名、密码以及短<br>登录本系统均视为亲自办理              | 信验证码等信息,为限<br>2。           | 5止个人基本信息泄漏,谨慎登录                  |
| 国 我的发票  |          | i     | 四、鉴于疫情防控要求!<br>动。建议按工作地、居住地;<br>区疫情防始要求 自觉灌守; | 以及考虑到可能出现的疫情<br>就地或省内就近报名参加考<br>并配合落实相关规定 | ▶风险,报名人员应慎重<br>▶试。同时,请考试报名 | 直选择报考地,减少不必要的流<br>3人员务必关注考试报名所在地 |
| 用户信息    |          | · · · | 四次间// 四天小, 日光地(1)                             | TI BUID AB SCIE COURCO                    |                            |                                  |

## 步骤 5: 信息采集, 如实填写

|          |                  |             |              | AL ZPAZ |
|----------|------------------|-------------|--------------|---------|
|          | ① 基本信息 —— ② 照片信息 | * 毕业学校:     |              |         |
|          |                  | * 毕业证书编号:   |              |         |
| *姓名:     |                  | * 专业门类:     | 管理学          | ~       |
| *证件类型:   | 居民身份证            | * 吃小时间:     |              |         |
| *证件号码:   |                  |             |              |         |
| * 山井口期,  |                  | * 现有职称:     | 无            | ~       |
| 西生口翔。    |                  | * 现居地址(省市): | 北京市          | ~       |
| * 手机号码:  |                  | * 现居详细地址:   | 특            |         |
| * 电子邮箱:  |                  | * 47 田曜安山江, |              |         |
| * 性别:    | ○ 男              | ^ 备出联系电话:   |              |         |
| * 民族:    | 汉族 ~             | 工作履历:       | 添加           |         |
| * 是否在校生: | • 否 〇 是          | 序号 开始的      | 时间 结束时间 单位名称 | 际 任职部门  |
| * 最高学历:  | 本科 ~             |             |              | 暂无数据    |

其中"工作履历",如实填写就可以,无需上传相关证明。 步骤 6:填写完基本信息之后,填写图形验证码以及手机短信验证码。

| 手机验证                   |     |
|------------------------|-----|
| 图形验证码<br>MadqiJ        |     |
| 手机短信验证码<br>短信验证码 获取验证码 |     |
| 取消                     | 计网校 |

步骤 7:准备好符合要求的近一年1寸免冠白底证件照片,照片文件格式为 JPG 或 JPEG 格 式,白色背景,宽 295 像素,高 413 像素,此照片将被用于准考证和税务师职业资格证书。 (注:照片在首次报名流程完成后及后续报名期内均不得更换,请务必上传符合要求的照 片)。

微信扫描右侧二维码,1分钟免费生成证件照。

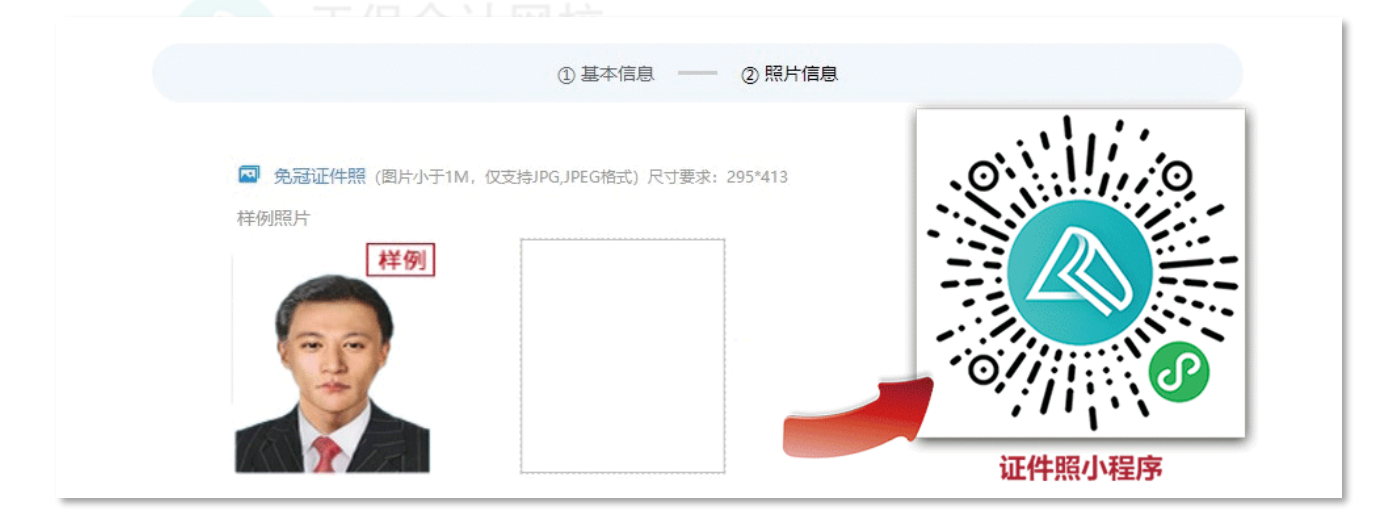

步骤 8: 进入"考区/科目信息"填写页面。选考试地区和考试科目

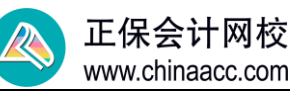

|     |                    | 1*               | 忆选择 2               | 科目选择 |           |
|-----|--------------------|------------------|---------------------|------|-----------|
|     |                    |                  |                     |      |           |
|     | 请选择                |                  |                     |      |           |
|     | 北京                 | 天津               | 河北省                 | 山西省  | 内蒙古自治区    |
|     | 辽宁省                | <u>吉林省</u>       | 黑龙江省                | 上海   | 江苏省       |
|     | 浙江省                | 安徽省              | 福建省                 | 江西省  | 山东省       |
|     | 河南省                | 湖北省              | 湖南省                 | 广东省  | 广西壮族自治区   |
|     | 海南省                | 重庆               | 四川省                 | 贵州省  | 云南省       |
|     | 西藏自治区              | 陕西省              | 甘肃省                 | 青海省  | 宁夏回族自治区   |
|     | 新疆维吾尔自治区           |                  |                     |      |           |
|     |                    |                  |                     |      |           |
|     |                    |                  |                     |      | 止保会计网校    |
|     |                    | (Ī) <sup>±</sup> | 考区洗择 (2)            | 科目选择 |           |
|     |                    | Ū                |                     |      |           |
|     | -                  |                  |                     |      |           |
| 考科日 | 3                  |                  |                     |      |           |
|     | 税法 (一)             |                  | 税法 (二)              |      | 涉税服务相关法律  |
|     |                    |                  |                     |      |           |
|     | 金额: 93.00          |                  | 金额: 93.00           |      | 金額: 93.00 |
|     | 金額: 93.00          |                  | 金额: 93.00           |      | 金额: 93.00 |
|     | ☆额: 93.00<br>财务与会计 |                  | 金额: 93.00<br>涉税服务实务 |      | 金额: 93.00 |

## 步骤 9: 确认提交信息

|        | 报名须知 考生信 | 息采集  考区/科目信息 | 确认提交信息 |
|--------|----------|--------------|--------|
| $\sim$ |          |              | 1      |
|        | 姓名:      |              |        |
|        | 证件类型:    | 居民身份证        |        |
|        | 证件号码:    | 15           |        |
|        | 出生日期:    | 199          |        |

步骤 10: "网报系统"提供支付宝、微信两种支付方式,交费完成即报名成功